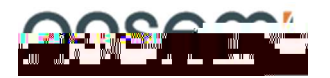

## Test Procedure for the NCV 7870 RIGEVK

Required Equipment:

Initial setup

Test procedure & KHFEp `ZKHWKHU 63, Ff1HU RXWSWFWERDSX JH GNL 'WLRID

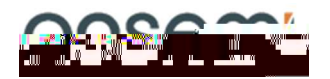